## Manual de instalación APP GIRBAU (GSS)

Desde cualquier de los tres dispositivos disponibles para la aplicación de Girbau acceder a la URL: <u>http://gss.girbau.es</u>

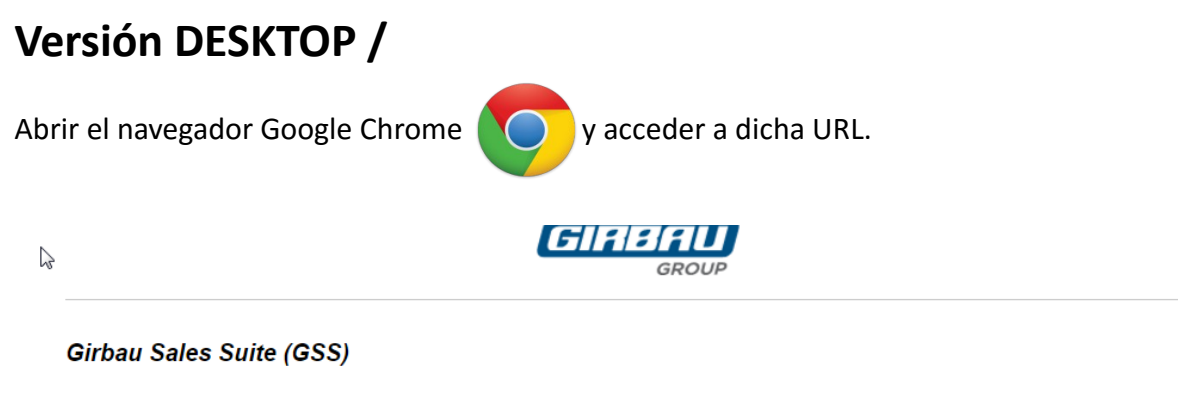

Nueva aplicación exclusiva para la red comercial de Girbau Group, que agiliza y facilita el asesoramiento comercial a los clientes interesados en productos Girbau. *Exclusive new app for the Girbau Group sales network, to speed up and simplify sales advice to customers interested in Girbau products.* 

Seleccione su versión y haga clic en el botón para descargar en su dispositivo / Choose your version and click on the button to download it to your device

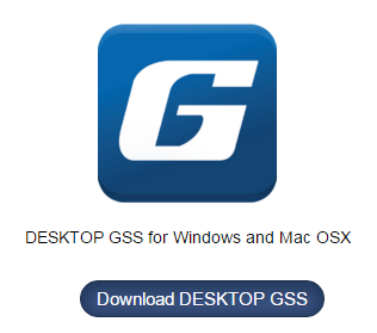

- La versión DESKTOP es para poder tener la aplicación en un ordenador. Esta versión nos la descargamos en nuestro PC o MAC OS.

Si nos sale esta alerta, ignorarla abrir la pestaña y seleccionar guardar (el nombre del fichero puede ser diferente)

| gss (1).zip no es un archivo que se descargue<br>habitualmente y puede ser peligroso. | Rechazar |
|---------------------------------------------------------------------------------------|----------|
|---------------------------------------------------------------------------------------|----------|

Se nos descargara una carpeta en ZIP. (El navegador nos mostrará una alerta de que nos intentamos descargar un archivo peligroso, aceptar la alerta para poder proceder con la descarga). Una vez descargada, procederemos a descomprimirla. Una vez descomprimida, dentro de la carpeta habrá un archivo llamado "setup.exe", es el archivo que tenemos que ejecutar para proceder con la instalación de GSS.

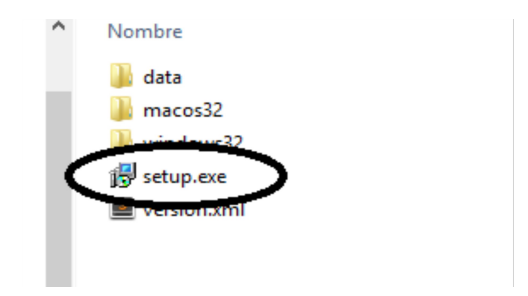

## Ejecutar "setup.exe"

Como todas las instalaciones nos aparecerá el típico asistente donde tendremos que pulsar el botón de siguiente, siguiente, siguiente...

Una vez instalada ya nos habrá creado acceso directo en el escritorio. Abrimos la aplicación y nos validamos con nuestro usuario. Si es la primera vez que accedemos a la aplicación vamos a necesitar tener conexión a internet para poder descargar todo el contenido. Una vez dentro de la aplicación, los videos se descargarán en segundo plano, se puede ver el estado de la descargar de estos videos en "configuración". Una vez tengamos todo el contenido descargado, ya podremos acceder a la aplicación sin una conexión activa.

| SIGNIN |
|--------|

## Versión ANDROID

Desde cualquier navegador de la Tablet Android acceder a la URL: <u>http://gss.girbau.es</u>

Nos va a aparecer una página donde automáticamente detectará que estamos accediendo con un dispositivo Android. Descargamos la aplicación, para poder descargarla tenemos que acceptar la alerta de seguridad como se ve a la pantalla.

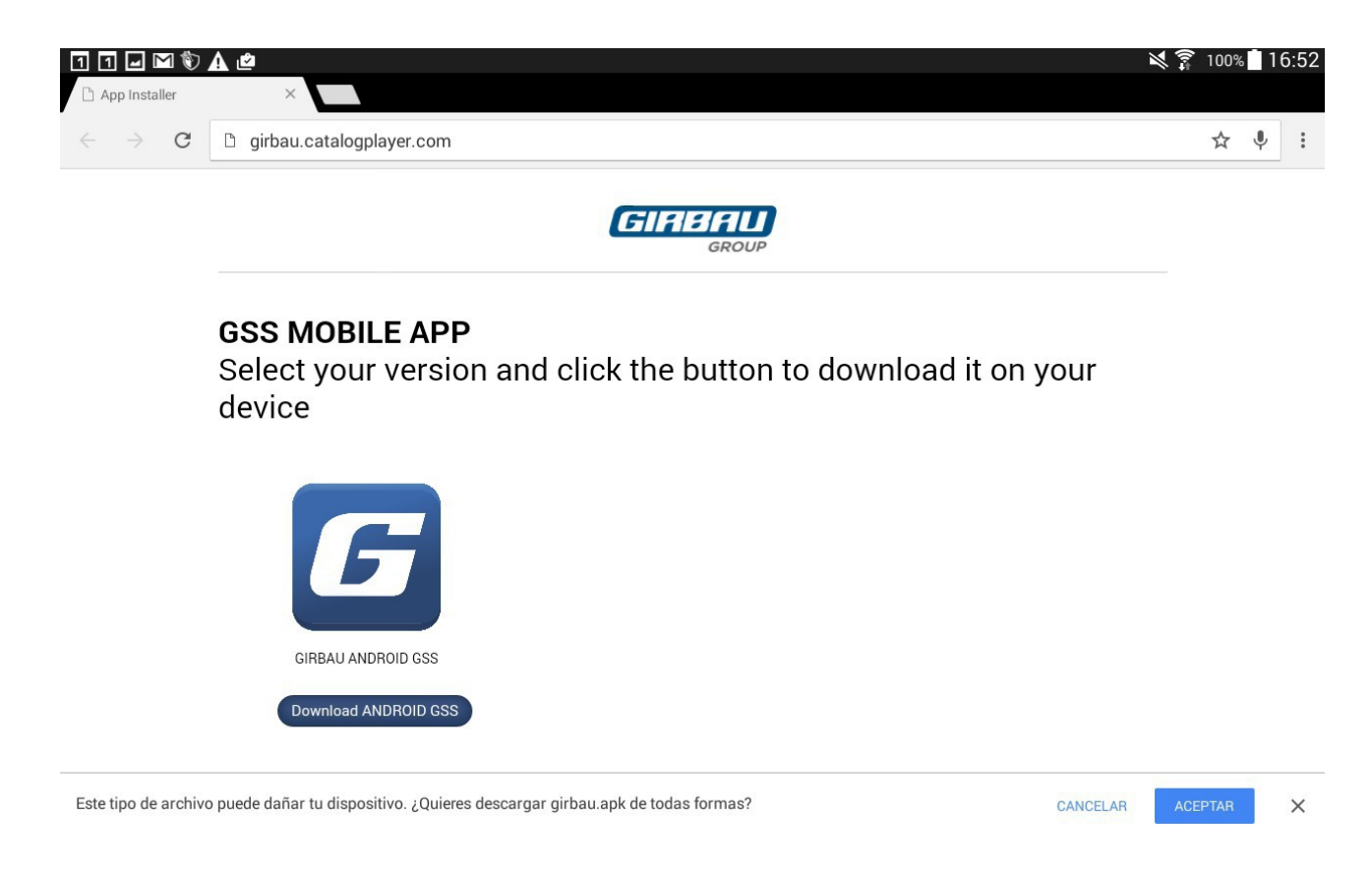

Una vez descargada, si automáticamente no nos aparece el asistente de instalación, tendremos que ir a la carpeta "Descargas o Downloads" y ejecutar la aplicación simplemente pulsando-la.

Cuando la pulsamos vamos a tener que aceptar los permisos de la aplicación, pulsamos en instalar.

| -                                                       |                |                                                      |                                                                           |                                                           |         | 2   | \$ 🛱 98% | 16 | 53 |
|---------------------------------------------------------|----------------|------------------------------------------------------|---------------------------------------------------------------------------|-----------------------------------------------------------|---------|-----|----------|----|----|
| 🗅 App Installer                                         | ×              |                                                      |                                                                           |                                                           |         |     |          |    |    |
| $\leftrightarrow$ $ ightarrow$ C D girbau.catalogplayer |                |                                                      | GSS                                                                       |                                                           |         |     | ☆        | Ŷ  | :  |
|                                                         |                |                                                      | eres instalar una actualizació<br>erderán. La aplicación actuali<br>Nuevo | n de la aplicación? Tus datos no<br>zada podrá acceder a: |         |     |          |    |    |
|                                                         |                | -<br>KERKO                                           | Nuevo                                                                     |                                                           | _       |     |          |    |    |
|                                                         |                | PR                                                   | VACIDAD                                                                   |                                                           | _       |     |          |    |    |
|                                                         | Select your ve | e.                                                   | Leer ID y estado teléfono                                                 |                                                           | t on vo | nır |          |    |    |
| device                                                  | device         | 9                                                    | ubicación (GPS) detallada                                                 |                                                           | t on ye |     |          |    |    |
|                                                         |                | Modificar/eliminar contenidos del almacenamiento USB |                                                                           |                                                           |         |     |          |    |    |
|                                                         |                | ·                                                    | Probar acceso al almacenamie                                              | ento protegido                                            |         |     |          |    |    |
|                                                         |                | er la configuración de los servicios de Google       |                                                                           |                                                           |         |     |          |    |    |
|                                                         |                | AC                                                   | CESO DE DISPOSITIVO                                                       |                                                           | - 11    |     |          |    |    |
| GIRBAU ANDROID                                          |                | ((1-                                                 | acceso a Internet sin límites                                             |                                                           |         |     |          |    |    |
|                                                         |                |                                                      | ver estado de la red                                                      |                                                           |         |     |          |    |    |
|                                                         |                |                                                      | Finalizar procesos en segundo                                             | plano                                                     |         |     |          |    |    |
|                                                         |                |                                                      | Cancelar                                                                  | Instalar                                                  |         |     |          |    |    |
|                                                         |                |                                                      |                                                                           |                                                           |         |     |          |    |    |

Una vez instalada, nos aparecerá el icono en el escritorio de la Tablet, accedemos a la aplicación. No va a aparecer un formulario para validar-nos con nuestro usuario. Una vez validados, procederá con la descarga del contenido del catálogo. Una vez descargado el contenido, nos volveremos a validar y ya accederemos a la aplicación.

Como la versión Desktop, una vez tengamos todo el contenido descargado podremos acceder sin una conexión a internet.

| USUARIO<br>NOMBRE DE USUARIO<br>CONTRASEÑA | <b>≥ ?</b> 98% <b>1</b> 6:54 |
|--------------------------------------------|------------------------------|
| INICIA SESIÓN                              |                              |
|                                            |                              |
|                                            |                              |

## Versión IPAD

Desde cualquier navegador de la Tablet IPAD acceder a la URL: http://gss.girbau.es

Nos va a aparecer una página donde automáticamente detectará que estamos accediendo con un dispositivo Android. Descargamos la aplicación, para poder descargarla el iPad nos pedirá que aceptemos una aplicación de un desarrollador desconocido. Esta alerta aparece ya que la aplicación no está colgada al AppStore.

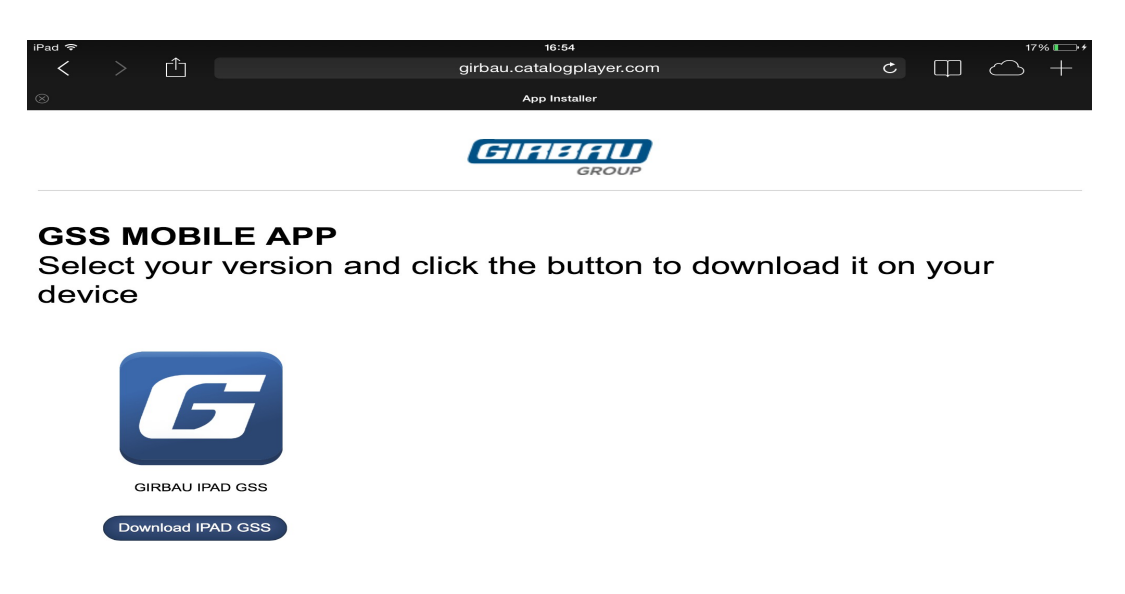

Una vez

instalada, el proceso es el mismo que con la aplicación de Android. (Validación, descarga y actualización de contenido).

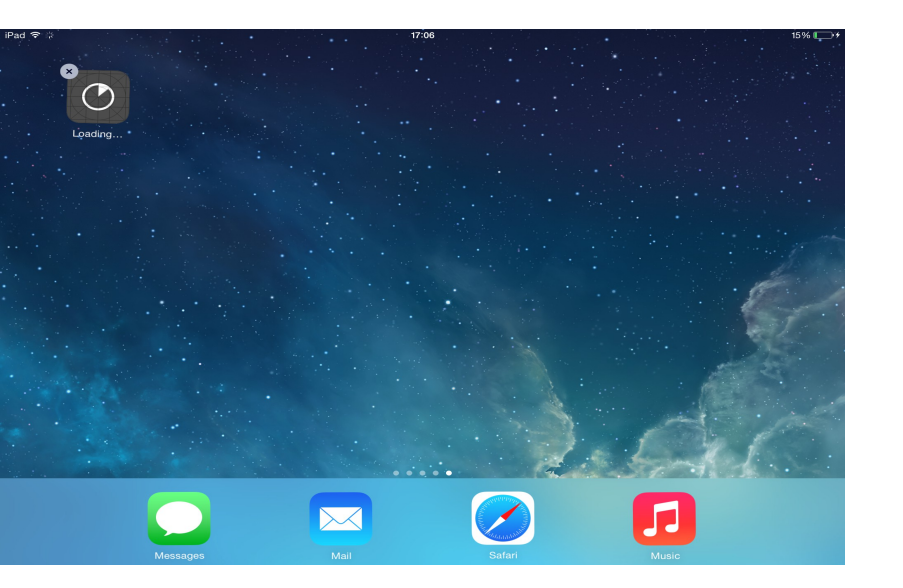